## **STEPS TO REGISTER ON JIO DLT**

## **Required Documents:**

1.) PAN Card

2.) GST Certificate

DLT REGISTRATION LINK (And if Already Registered please provide DLT ID and Sender ID Approval Email):

## URL- https://trueconnect.jio.com/

- Click on register now

- select Principal Entity

- select NO

- proceed with the registration

Once you will register you will receive a Reference no and after 30 Minutes you will receive a CERTIFICATE in pdf format which you need to share with us.

And once you will register then follow the below steps to Create SENDER ID (6 alphabets only):

## URL- https://trueconnect.jio.com/

- Click on SIGN in
- select Principal Entity
- enter your email as a user l'd
- enter the password which you created while registration
- after sign in click on SMS HEADER REGISTRATION under SMS HEADER
- select type as TRANSACTIONAL/others
- select your category
- Create SENDER ID (6 alphabets only)

It will take up to 24-36 hours to register your header.